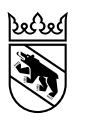

BIZ Berufsberatungs- und Informationszentren OP Centres d'orientation professionnelle

Lehrstellensuche

# Anleitung myoda Schnupperlehren (Berufspraktika) für Gesundheits- und Sozialberufe

In diesem Merkblatt erklären wir dir, wie du eine Schnupperlehre in einem Gesundheits- oder Sozialberuf suchen kannst. Dazu musst du auf die Seite von myoda gehen:

https://myoda.gesundheitsberufe-bern.ch

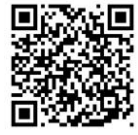

Lies dir dieses Merkblatt durch. Wenn du trotz dieser Anleitung Hilfe brauchst, frag deine Eltern oder deine Lehrerin oder deinen Lehrer.

#### Wichtiger Hinweis: Auf myoda wird für «Schnupperlehre» der Begriff «Berufswahlpraktikum» verwendet und mit «Einblickstag» ist «ein Schnuppertag» gemeint.

Schritt 1: Registration/Anmelden

- Wähle auf der Seite myoda oben rechts «Registration» aus.
- Fülle das Formular aus. Gib eine E-Mail-Adresse an, die du regelmässig benutzt. Du erhältst danach ein Bestätigungsmail.
- Klicke auf den Link im Bestätigungsmail.
- Gib unter Benutzername deine E-Mail ein und wähle ein Passwort. Notiere dir dieses an einem sicheren Ort, damit du es nicht vergisst.
- Gehe danach am besten auf dein Profil (oben rechts) und ergänze unter «Profil bearbeiten» deine Angaben. So musst du sie dann nicht bei jeder Bewerbung neu eingeben. Wichtig: klicke am Schluss auf «Speichern».
- Hinweis: Unter «Schule/Institution» gibst du die Schule an, die du zurzeit besuchst. Bei Kommunikationskanal wählst du, wie dich die Betriebe am besten kontaktieren können: per E-Mail oder SMS.

Wenn du dich einmal registriert hast, dann hast du dein Login und kannst dich ab dann immer direkt mit deiner E-Mail und deinem Passwort einloggen.

### Schritt 2: Schnupperlehre (Berufswahlpraktikum) suchen

- Nun kannst du unter «myoda» nach Schnupperlehren suchen.
- Im Feld «Beruf auswählen» gibst du den Beruf an. Du kannst auch mehrere Berufe auswählen.
  Es gibt auch die Möglichkeit, einen allgemeinen Einblick in die verschiedenen Gesundheitsberufe zu erhalten: «Allgemeiner Einblick in den Gesundheitssektor».
- Im Feld «Ort oder PLZ» gibst du den Ort an, wo du schnuppern gehen möchtest. Rechts daneben kannst du den Umkreis wählen.
- Im Feld «Organisation auswählen» kannst du einen Betrieb auswählen, aber du kannst das Feld auch leer lassen.
- Unter «Praktikumstyp auswählen» wählst du «Berufswahlpraktikum» (oder wenn du nur einen Tag schnuppern willst «Einblickstag») aus.
- In den Feldern «Datum von» und «Datum bis» kannst du den Zeitraum einer möglichen Schnupperlehre angeben.
- Klicke auf die Lupe.
- Du kannst die Treffer nach Datum oder nach Dauer sortieren.
- Anschliessend kannst du aus verschiedenen Angeboten auswählen. Unten auf der Ergebnisseite musst du jeweils weiterklicken (auf die Zahl oder mit dem Pfeil).

Wenn du bei den Angeboten auf das Herz klickst, dann erscheinen sie in deiner Wunschliste. Oben rechts kannst du auf deine Wunschliste zugreifen. So kannst du z.B. eine Vorauswahl treffen und danach entscheiden, welche Schnupperlehren für dich in Frage kommen.

#### Schritt 3: Bewerben

- Wenn du einen Betrieb gefunden hast, musst du beim Angebot auf «Bewerben» klicken und dich mit dem Formular bewerben. Lies dir die Informationen vom Betrieb zuerst aufmerksam durch. Manche Betriebe haben zusätzlich ein Dokument mit wichtigen Informationen verlinkt.
- Klicke dann unten nochmals auf «Bewerben» und fülle das Formular aus. Im Formular werden die Kontaktangaben von deinem Profil automatisch eingetragen, den Rest musst du noch ausfüllen:
- Wähle im Feld «Beruf» den Beruf aus, den du schnuppern möchtest.
- Schreibe im Feld «Mitteilung» eine kurze Nachricht an den Betrieb.
- Im Feld «Wunschtermin» trägst du ein, wann du schnuppern gehen möchtest.
- Füge unter «Lebenslauf» deinen Lebenslauf hinzu. Tipps zum Lebenslauf findest du auf <u>www.berufsberatung.ch/lehrstellenbewerbung</u> > Lebenslauf.
- Füge unter «Motivationsschreiben» dein Schreiben hinzu: Im Motivationsschreiben (Bewerbungsbrief) kannst du begründen, wieso du dich für diesen Beruf interessierst und wieso du ihn gerne kennenlernen möchtest. Erkläre, wieso du genau in diesem Betrieb schnuppern möchtest. Eventuell kennst du jemanden, der in diesem Beruf arbeitet und dich darauf aufmerksam gemacht hat. Falls du schon Erfahrungen (z.B. Praktikum, Schnupperlehre) in diesem oder einem ähnlichen Berufsfeld sammeln konntest, erwähne es. Schreib, wieso sie genau dich aussuchen sollten. Sei ehrlich. Schreib nichts, was nicht stimmt. Lies deinen Text am Schluss sorgfältig durch und korrigiere ihn. Weitere Informationen und Tipps für dein Motivationsschreiben findest du auf <u>www.berufsberatung.ch/lehrstellenbewerbung</u> > Bewerbungsbrief.
- Unter «Andere Dokumente» kannst du weitere Dokumente hochladen (z.B. Schnupperlehrberichte oder eine Bestätigung eines Babysitterkurses).
- Wenn alles richtig ausgefüllt ist, klicke auf «Bewerbung». Deine Bewerbung wird jetzt abgeschickt.

Oben rechts neben deinem Profil kannst du zu deinen Bewerbungen gelangen.

#### Schritt 4: Nachschauen, ob du eine Antwort erhalten hast und bestätigen

## Achtung: wenn du deine Teilnahme nicht bestätigst, bekommst du die Schnupperlehre nicht!

- Nachdem du dich beworben hast, musst du regelmässig schauen, ob du eine Antwort per E-Mail/SMS oder auf myoda erhalten hast. Sollte innert der nützlichen Frist keine Antwort eintreffen, schaue in deinem Spam nach, ob sich die Mitteilung dort befindet.
- Kontrolliere aufmerksam, ob das Zeitfenster für dich passt und bestätige deine Teilnahme
- Wenn du kurzfristig absagen musst (z.B. wegen Krankheit), melde dich schnellstmöglich beim Betrieb!

Oben rechts neben deinem Profil kannst du deine Bewerbungen anschauen und verwalten.